# FIRECLASS FC700 Series Panels - Short User Guide

### Introduction

This short user guide provides essential information to help you to use the features of the FIRECLASS FC700 Series of panels. The guide provides a general overview of the panel's Graphical User Interface (GUI), its menu icons, and functions.

| Menu Icon     | Functional Description                                                                                                    | How to use the Icon                                                                                                    |  |  |
|---------------|----------------------------------------------------------------------------------------------------|----------------------------------------------------------------------------------------------------|--|--|
| Main Menu     |                                                                                                    |                                                                                                    |  |  |
| Login         | <ul> <li>Login is required before you can access<br/>most of the panel's menu icons and other<br/>functions. There are three different access<br/>options, which you can use to access the<br/>panel's menu icons:</li> <li>1 Software login</li> <li>2 Key based software login</li> <li>3 RFID (Radio Frequency Identification)<br/>access card login.</li> </ul> | For example, to log in using access option one:<br>Touch the Login button ▶ Enter your 'User I.D'<br>and 'User Password' ▶ Touch the OK button to log<br>in.                                                                                                    |  |  |
| Status        | The System Status icon allows you to check<br>for disablements and faults on all connected<br>devices to the panel by:<br>point<br>function<br>zone                                                                                                    | <ul> <li>For example, to view system status 'By Function':<br/>Touch the System Status icon &gt; Touch the By</li> <li>Function icon &gt; Select the required panel &gt; Select<br/>the required Zone &gt; Select the required Functions</li> <li>&gt; Select the required Points &gt; Touch View Status<br/>to view the system status.</li> <li>NOTE: Swipe your finger to the left or to the right to<br/>view all screens. Alternatively, use the scroll<br/>bars.</li> </ul> |  |  |
| Event Log     | The EventLog icon allows you to examine<br>the current status and the history of the sys-<br>tem. You can also download event log files<br>on to a USB memory stick and print them<br>from your PC.                                                                                                    | <ul> <li>For example, to view the status of a fault:</li> <li>Touch the Event Log icon &gt; Select the Status icon &gt; Select Fault as the status &gt; Touch View to display the event log status.</li> <li>NOTE: Swipe your finger to the left or to the right to see if there are more events in the log. Alternatively, use the scroll bars.</li> </ul>                                                                                                    |  |  |
| Tasks         |                                                                                                    |                                                                                                    |  |  |
| Panel<br>Test | The Panel Test icon allows you to check that<br>the system controls and interfaces are func-<br>tioning correctly by testing the following:<br>display unit<br>LEDs<br>buzzer                                                                                                    | Touch the <b>Panel Test</b> icon (wait for the tests to complete) ► Close the window after the test has completed.<br><b>NOTE:</b> The window closes automatically after 10 seconds.                                                                                                    |  |  |

Table 1: Menu Icons and Functions

| Menu Icon   | Functional Description                                                                        | How to use the lcon                                                                                                    |  |
|-------------|-----------------------------------------------------------------------------------------------|----------------------------------------------------------------------------------------------------|--|
| Day Night   | This icon allows you to switch between Day<br>and Night Mode.                                 | Touch the <b>Day/Night</b> icon ▶ Select the required mode ▶ Touch the <b>OK</b> button to confirm the selection.                                                                                                    |  |
| Event Log   |                                                                                               |                                                                                                    |  |
| Date / Time | This icon allows you to view events<br>between two set of dates when running an<br>event log. | Touch the Date / Time icon > Select the required<br>panel > Set the Start Date and End Date > Touch<br>View to display the event log.<br>NOTE: Swipe your finger to the left or to the right to<br>view all events within the date range. Alter-<br>natively, use the scroll bars. |  |

Table 1: Menu Icons and Functions (cont.)

## **Quick Access Buttons**

| Quick Access Button | Functional Description                                                                                                    | How to use Quick Access Button                                                                                             |  |  |
|---------------------|----------------------------------------------------------------------------------------------------|----------------------------------------------------------------------------------------------------|--|--|
| Shortcut Buttons    |                                                                                                    |                                                                                                    |  |  |
| Home                | Use the <b>Home</b> button to return to the 'home screen'. This is the starting point from where all the main menu options are accessible.                                                                                                    | Touch the <b>Home</b> button.                                                                                              |  |  |
| Reset               | Use the <b>Reset</b> button to reset the panel to<br>normal operating mode after a fire event or<br>a false alarm.<br><b>NOTE:</b> The control panel will only return to<br>its normal state, if there are no<br>alarms, faults or other abnormal<br>conditions. | Touch the <b>Reset</b> button and confirm the<br>reset.<br><b>NOTE:</b> You must log in to use the <b>Reset</b><br>button. |  |  |
| Silence Buzzer      | Use the <b>Silence Buzzer</b> button to silence the panel's internal buzzer.                                                                                                    | Touch the <b>Silence Buzzer</b> button.                                                                                    |  |  |
| Silence/Resound     | Use the <b>Silence/Resound</b> button to deactivate all active sounders or reactivate all sounders.                                                                                                    | Touch the <b>Silence/Resound</b> button<br>and confirm the action.                                                         |  |  |

Table 2: Quick Access Buttons

| Quick Access Button                          | Functional Description                                                                                                    | How to use Quick Access Button                                                                                                    |  |  |
|----------------------------------------------|----------------------------------------------------------------------------------------------------|----------------------------------------------------------------------------------------------------|--|--|
| Quick Access LED Area                        |                                                                                                    |                                                                                                    |  |  |
| General<br>Fire<br>Fault<br>Disabled<br>Test | This button provides quick access to view<br>the current status of all connected devices<br>to the panel. For more advance operations,<br>you can also configure devices using the fol-<br>lowing filters:<br>Warning<br>Faults<br>Disable<br>Test | For example, to enable a disabled device:<br>Touch the General button ▶ Under gen-<br>eral options, select Disable▶ Touch<br>Enable ▶ Select one option: Selected<br>Point or All (x) ▶ Touch Enable ▶<br>Close window to confirm selection. |  |  |
|                                              | This button provides quick access to view<br>the current status of all of the sounders con-<br>nected to the panel. You can also enable<br>sounders or disable sounders without<br>affecting any other alarm conditions.                           | Touch the <b>SOUNDERS</b> button.                                                                                                    |  |  |

Table 2: Quick Access Buttons (cont.)

## **System Status Indications**

| System Status Indications | Description                                                                                                    |
|---------------------------|----------------------------------------------------------------------------------------------------|
| System Response           | <ul> <li>In the event of a fire, the panel's internal buzzer sounds continuously and it responds by displaying the details of the fire source/location.</li> <li>The <b>ZONE</b> LEDs activates (it lights up red) to indicate the zone(s) under fire.</li> <li><b>NOTE:</b> In the event of a fire follow the local procedures for evacuating the building.</li> </ul>                                 |
| Fire Condition            | When there is an active fire, the following indications occur:<br>the header and footer of the LCD display changes to red<br>the fire LEDs lights up red                                                                                                    |
| Fault/Disable/Test Mode   | <ul> <li>If any of the devices connected to the panel develops a fault, or it's disabled or put under a test condition, the following indications occur:</li> <li>the header and footer of the LCD display changes to yellow</li> <li>the appropriate fault indication LEDs lights up yellow</li> </ul>                                                                                                 |
| Event Summary             | <ul> <li>The event summary can be viewed with the following filters:</li> <li>Warning: shows the number of malfunctioning devices or an active event, for example, a fire</li> <li>Faults: shows the number of devices that are not functioning correctly</li> <li>Disable: shows the number of disabled devices</li> <li>Test: run simulated test on device(s) without triggering an alarm.</li> </ul> |
| Quiescent Mode            | When the panel is in a quiescent mode:<br>the header and footer of the LCD screen changes to blue.                                                                                                    |

Table 3: System Status Indications

#### **NOTICE: Additional Information**

For additional information on all of the features and functions of the panel, refer to the full FIRECLASS FC700 Series User Manual.

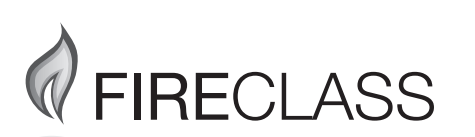

120.515.870\_FC-FC700-SU, doc. version 1.0, 30. April 2019 © 2019 Johnson Controls. All rights reserved. All specifications and other information shown were current as of document revision date and are subject to change without notice. www.fireclass.net Tyco Fire & Security GmbH, Victor von Bruns-Strasse 21, 8212 Neuhausen am Rheinfall,

Tyco Fire & Security GmbH, Victor von Bruns-Strasse 21, 8212 Neuhausen am Rheinfall, Switzerland